## 

# ERP Web Financeiro/ Contas a Receber Geração de Remessa CNAB

**FINWEBREC09V1** 

| Índice Seração de Remessa CNAB S                  | ER         | P Wel  | o Fina      | ance | iro/C      | onta        | is a       | Rece     | eber | - Ge | ração | o de | Rem | iessa | AB |  |  |        |
|---------------------------------------------------|------------|--------|-------------|------|------------|-------------|------------|----------|------|------|-------|------|-----|-------|----|--|--|--------|
| Índice S   Objetivo S   Geração de Remessa CNAB 2 |            |        |             |      |            |             |            |          |      |      |       |      |     |       |    |  |  |        |
| Objetivo S<br>Geração de Remessa CNAB             | Ír         | ndio   | ce          |      |            |             |            |          |      |      |       |      |     |       |    |  |  |        |
| Geração de Remessa CNAB                           | Oł         | nietiv | 0           |      |            |             |            |          |      |      |       |      |     |       |    |  |  | ر<br>د |
| <u>Geração de Remessa CNAB</u>                    |            | Jenv   | <u> </u>    |      |            |             | •          |          |      |      |       |      |     |       |    |  |  | 0      |
|                                                   | <u>G</u> e | eraçã  | <u>o de</u> | Rer  | <u>nes</u> | <u>sa (</u> | <u>CNA</u> | <u>B</u> |      |      |       |      |     |       |    |  |  | - 4    |
|                                                   |            |        |             |      |            |             |            |          |      |      |       |      |     |       |    |  |  |        |
|                                                   |            |        |             |      |            |             |            |          |      |      |       |      |     |       |    |  |  |        |
|                                                   |            |        |             |      |            |             |            |          |      |      |       |      |     |       |    |  |  |        |
|                                                   |            |        |             |      |            |             |            |          |      |      |       |      |     |       |    |  |  |        |
|                                                   |            |        |             |      |            |             |            |          |      |      |       |      |     |       |    |  |  |        |
|                                                   |            |        |             |      |            |             |            |          |      |      |       |      |     |       |    |  |  |        |
|                                                   |            |        |             |      |            |             |            |          |      |      |       |      |     |       |    |  |  |        |
|                                                   |            |        |             |      |            |             |            |          |      |      |       |      |     |       |    |  |  |        |
|                                                   |            |        |             |      |            |             |            |          |      |      |       |      |     |       |    |  |  |        |
|                                                   |            |        |             |      |            |             |            |          |      |      |       |      |     |       |    |  |  |        |
|                                                   |            |        |             |      |            |             |            |          |      |      |       |      |     |       |    |  |  |        |
|                                                   |            |        |             |      |            |             |            |          |      |      |       |      |     |       |    |  |  |        |
|                                                   |            |        |             |      |            |             |            |          |      |      |       |      |     |       |    |  |  |        |
|                                                   |            |        |             |      |            |             |            |          |      |      |       |      |     |       |    |  |  |        |
|                                                   |            |        |             |      |            |             |            |          |      |      |       |      |     |       |    |  |  |        |
|                                                   |            |        |             |      |            |             |            |          |      |      |       |      |     |       |    |  |  |        |
|                                                   |            |        |             |      |            |             |            |          |      |      |       |      |     |       |    |  |  |        |
|                                                   |            |        |             |      |            |             |            |          |      |      |       |      |     |       |    |  |  |        |
|                                                   |            |        |             |      |            |             |            |          |      |      |       |      |     |       |    |  |  |        |
|                                                   |            |        |             |      |            |             |            |          |      |      |       |      |     |       |    |  |  |        |
|                                                   |            |        |             |      |            |             |            |          |      |      |       |      |     |       |    |  |  |        |
|                                                   |            |        |             |      |            |             |            |          |      |      |       |      |     |       |    |  |  |        |
|                                                   |            |        |             |      |            |             |            |          |      |      |       |      |     |       |    |  |  |        |

## 

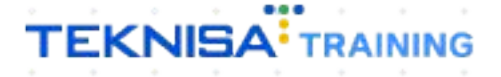

## Objetivo

Este manual tem por objetivo auxiliar com a geração de remessa CNAB.

### Geração de Remessa CNAB

1. Selecione o menu superior (Imagem 1) no canto superior esquerdo.

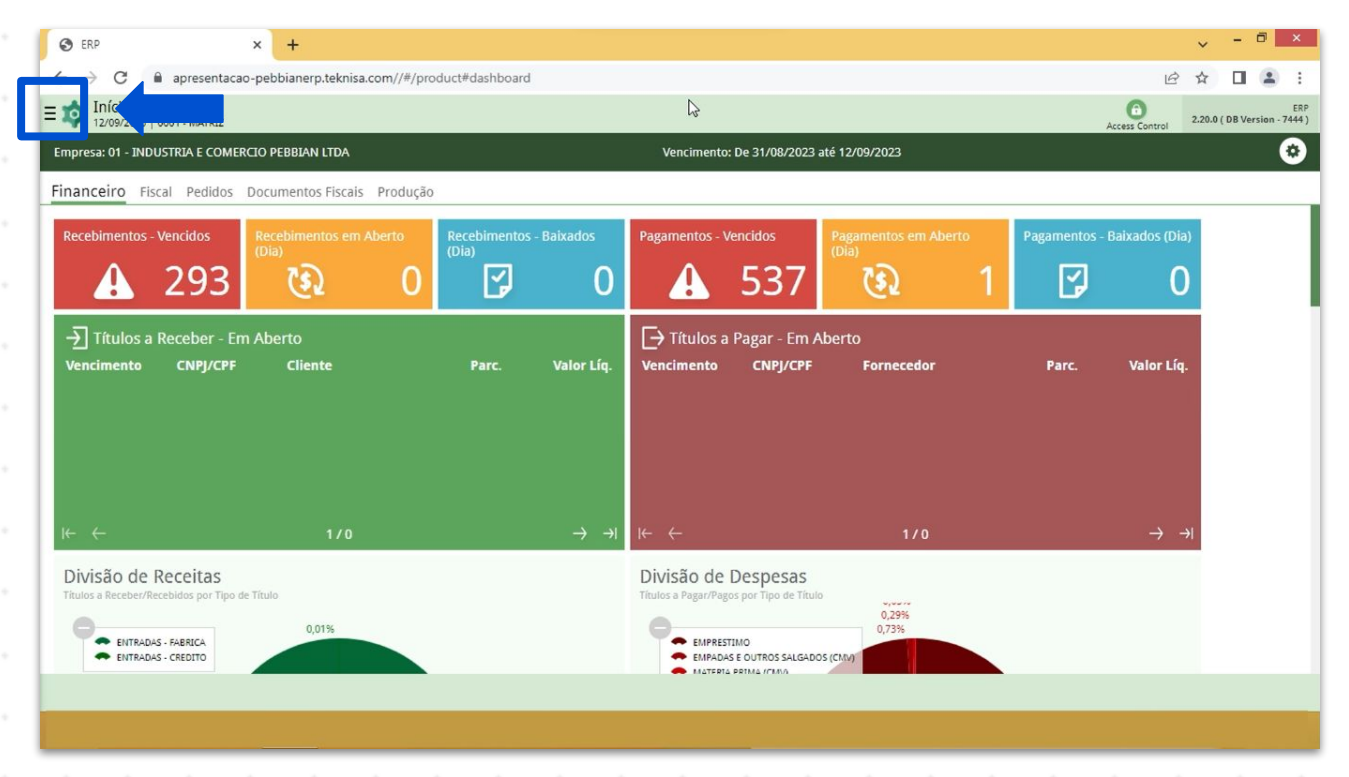

Imagem 1 - Menu Superior

 Na barra de pesquisa (Imagem 2) digite "Títulos a Receber/Recebidos" e selecione o resultado correspondente.

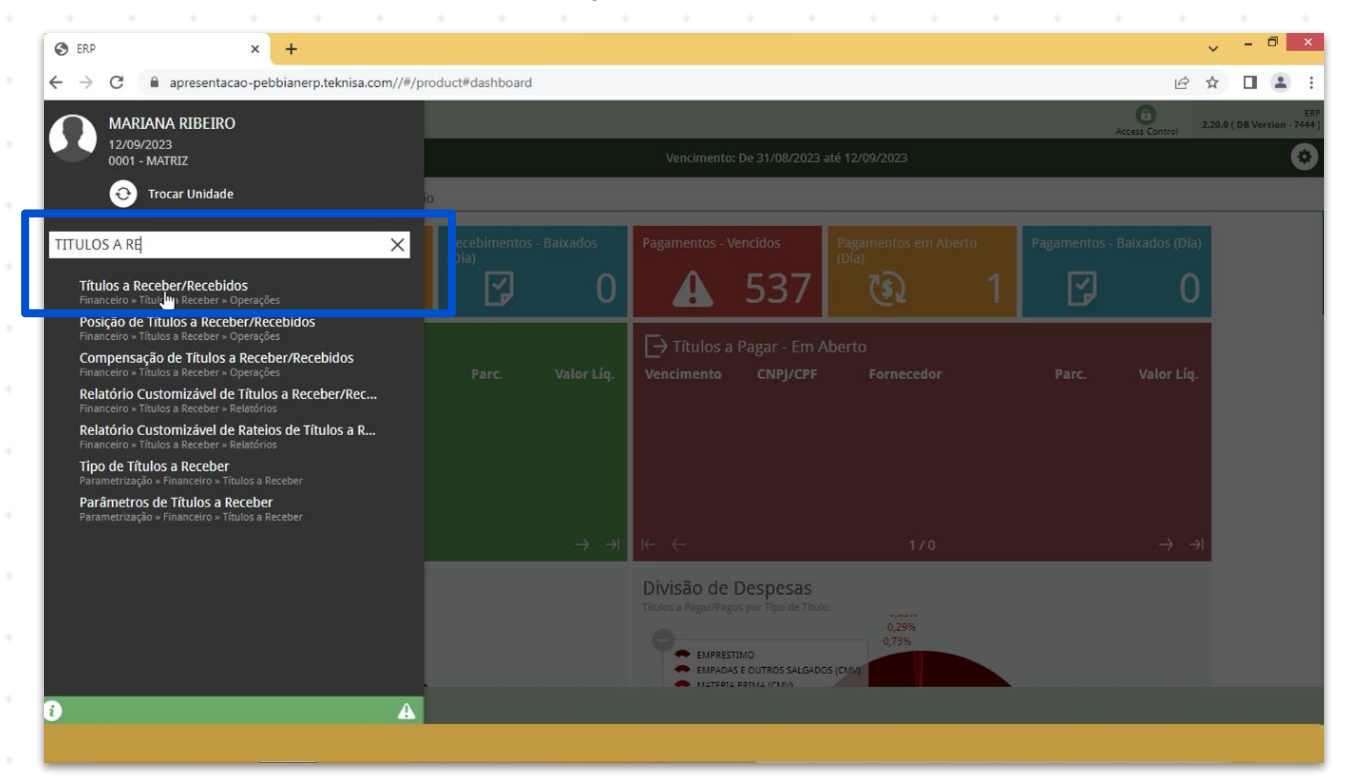

Imagem 2 – Barra de pesquisa

- 3. Na tela de **Tela de Filtro** (Imagem 3), você deve preencher:
- Empresa;
- Vencimento.

| 🕸 ERP × +                                                |                                                  |                                                          |
|----------------------------------------------------------|--------------------------------------------------|----------------------------------------------------------|
| ← → C 🔒 apresentacao-pebbianerp.teknisa.com//fin/#/fin_c | ontaReceber#rec00001_titulos_a_receber           | ie 🖈 🛛 😩 :                                               |
| E total Títulos a Receber/Recebidos                      |                                                  | Access Control                                           |
| Empresa:                                                 |                                                  |                                                          |
| Vencimento CNPJ/CPF Cliente Parcela Tipo de Baixa        | Valor Original Valor Líquido Nota Fiscal Tipo Tí | tulo Emissão Associação Renegociação Cnab Remessa Retorn |
|                                                          | Não há registros                                 |                                                          |
|                                                          |                                                  |                                                          |
| <u>l</u>                                                 |                                                  |                                                          |
| Filtro                                                   |                                                  |                                                          |
|                                                          |                                                  |                                                          |
| INDUSTRIA E COMERCIO PEBBIAN LTDA                        |                                                  | ×                                                        |
| Vencimento                                               |                                                  |                                                          |
| A partir de 13/08/2023 Para 12/10/2023                   |                                                  | ×                                                        |
| > Título                                                 |                                                  |                                                          |
| > Documento                                              |                                                  |                                                          |
| / Documento                                              |                                                  |                                                          |
| > Remessa/Retorno                                        |                                                  |                                                          |
| > Baixa                                                  |                                                  |                                                          |
| Mais campos                                              |                                                  |                                                          |
| Fechar                                                   | ×                                                | Aplicar filtro                                           |
|                                                          |                                                  |                                                          |

4. Clique em **Aplicar Filtro** (Imagem 4) no canto inferior direito na parte inferior da tela.

| 🔯 ERP                     | × +               |              |                  |                  |                  |                |           |            |            |              |        | ~ -     | 0 ×         |
|---------------------------|-------------------|--------------|------------------|------------------|------------------|----------------|-----------|------------|------------|--------------|--------|---------|-------------|
| ← → C 🔒 apreser           | ntacao-pebbianerp | o.teknisa.co | om//fin/#/fin_co | ntaReceber#rec00 | 1001_titulos_a_n | eceber         |           |            |            |              | ß      | ☆ 🛛     | 1           |
| Títulos a Receber/        | Recebidos<br>Iz   |              |                  |                  |                  |                |           |            |            |              | 0      | 2.5     |             |
| Empresa:                  |                   |              |                  |                  |                  | Vencimento:    |           |            |            |              | Access | Control |             |
| Vencimento CNPJ/C         | PF Cliente        | Parcela      | Tipo de Baixa    | Valor Origina    | l Valor Líqui    | do Nota Fiscal | Tipo Títu | lo Emissão | Associação | Renegociação | Cnab   | Remessa | Retor       |
|                           |                   |              |                  |                  | Não hi           | á registros    |           |            |            |              |        |         |             |
|                           |                   |              |                  |                  |                  |                |           |            |            |              |        |         |             |
|                           |                   |              |                  |                  |                  |                |           |            |            |              |        |         |             |
| <b>.</b>                  |                   |              |                  |                  |                  |                |           |            |            |              |        |         |             |
| iltro                     |                   |              |                  |                  |                  |                |           |            |            |              |        |         |             |
| iid O                     |                   |              |                  |                  |                  |                |           |            |            |              |        |         |             |
| mpresa O                  |                   |              |                  |                  |                  |                |           |            |            |              |        |         | ~           |
| INDUSTRIA E COMERCIO PEB  | BIAN LIDA         |              |                  |                  |                  |                |           |            |            |              |        |         | X           |
| /encimento                |                   |              |                  |                  |                  |                |           |            |            |              |        |         | ~           |
| A partir de 13/08/2023 Pa | ra 12/10/2023     |              |                  |                  |                  |                |           |            |            |              |        |         | ^           |
| > Título                  |                   |              |                  |                  |                  |                |           |            |            |              |        |         |             |
|                           |                   |              |                  |                  |                  |                |           |            |            |              |        |         |             |
| > Documento               |                   |              |                  |                  |                  |                |           |            |            |              |        |         |             |
| > Remessa/Retorno         |                   |              |                  |                  |                  |                |           |            |            |              |        |         |             |
| , nemessarie onio         |                   |              |                  |                  |                  |                |           |            |            |              |        |         |             |
| > Baixa                   |                   |              |                  |                  |                  |                |           |            |            |              |        |         |             |
| Mais campos               |                   |              |                  |                  |                  |                |           |            |            |              |        |         |             |
|                           |                   |              |                  |                  |                  | ×              |           |            |            |              |        | Apl     | licar filtr |
|                           |                   |              |                  |                  |                  |                |           |            |            |              |        |         |             |
|                           |                   |              |                  |                  |                  |                |           |            |            |              |        |         |             |

Imagem 4 – Aplicar Filtro

Imagem 3 - Tela de Filtro

5. A **tela de listagem** (Imagem 5) apresentada contém os títulos referentes ao período de vencimento determinado no filtro.

|                  | 0001-1041812         |            |                            | 1000 - 100        |                     |               |             |      |              | Access Control | 2.96.0  |
|------------------|----------------------|------------|----------------------------|-------------------|---------------------|---------------|-------------|------|--------------|----------------|---------|
| oresa: 01 - INDU | JSTRIA E COMERCIO PE | BBIAN LTDA |                            | Vencimen          | to: De 13/08/2023 a | té 12/10/2023 |             |      |              |                |         |
| Vencimento       | CNPJ/CPF             | Cliente    | Parcela                    | Tipo de Baixa     | Valor Original      | Valor Líquido | Nota Fiscal | Тіро | Título       | Emissão        | Asso    |
| 02/10/2023       | 10000                | TEKNISA    | 000                        |                   | 2.500,00            | 2.500,00      | 0000278/55  | Real | Em Aberto    | Emitido        | Não     |
| 01/10/2023       | 10000                | TEKNISA    | 000                        | Cobrança Bancária | 150,00              | 150,00        | 0000279/55  | Real | Em Aberto    | Emitido        | Não     |
| 01/10/2023       | 10000                | TEKNISA    | 000                        | Cobrança Bancária | 2.000,00            | 2.000,00      | 0000277/55  | Real | Em Aberto    | Emitido        | Não     |
| 15/09/2023       |                      |            | 000                        | Cobrança Bancária | 1.100,00            | 1.100,00      | 0000276/55  | Real | Baixado      | Emitido        | Não     |
| 05/09/2023       |                      |            | 000                        | Crédito em Conta  | 1.252.068,54        | 1.252.068,54  | 0000127/1   | Real | Em Aberto    | Emitido        | Não     |
| 25/08/2023       |                      |            | 000                        |                   | 5.750,00            | 5.750,00      | 0000289/1   | Real | Em Aberto    | Não Emitido    | Não     |
| 21/08/2023       |                      |            | 000                        |                   | 150,00              | 150,00        | 0000272/1   | Real | Em Aberto    | Não Emitido    | Não     |
|                  | Duant de Títulos: D  |            | Valor Original Total: 0.00 |                   | Valor Ainste        | Total: 0.00   |             |      | Valor Límuid | X Filtro a     | plicado |
|                  | •s                   |            |                            | 0                 |                     |               |             |      |              |                |         |
|                  |                      |            |                            |                   |                     |               |             |      |              |                |         |

Clique no título que deseja gerar remessa através da caixa de seleção (Imagem 6) lateral na coluna Vencimento.

| 12/09/2023   0    | Receber/Recebid   | os           |         |                   |                      |               |             |      |           | 0                 | FIN 2.96.0 |
|-------------------|-------------------|--------------|---------|-------------------|----------------------|---------------|-------------|------|-----------|-------------------|------------|
| npresa: 01 - INDU | ISTRIA E COMERCIO | PEBBIAN LTDA |         | Vencimer          | nto: De 13/08/2023 a | té 12/10/2023 |             |      |           | Access Control    |            |
| Vencimento        | CNPJ/CPF          | Cliente      | Parcela | Tipo de Baixa     | Valor Original       | Valor Líquido | Nota Fiscal | Tipo | Título    | Emissão           | Associa    |
| 02/10/2023        | 10000             | TEKNISA      | 000     |                   | 2.500,00             | 2.500,00      | 0000278/55  | Real | Em Aberto | Emitido           | Não Ass    |
| ∂ 01/10/2023      | 10000             | TEKNISA      | 000     | Cobrança Bancária | 150,00               | 150,00        | 0000279/55  | Real | Em Aberto | Emitido           | Não Ass    |
| 01/10/2023        | 10000             | TEKNISA      | 000     | Cobrança Bancária | 2.000,00             | 2.000,00      | 0000277/55  | Real | Em Aberto | Emitido           | Não Ass    |
|                   |                   |              | 000     | Cobrança Bancária | 1.100,00             | 1.100,00      | 0000276/55  | Real | Baixado   | Emitido           | Não Ass    |
| 05/09/2023        |                   |              | 000     | Crédito em Conta  | 1.252.068,54         | 1.252.068,54  | 0000127/1   | Real | Em Aberto | Emitido           | Não As     |
| 25/08/2023        |                   |              | 000     |                   | 5.750,00             | 5.750,00      | 0000289/1   | Real | Em Aberto | Não Emitido       | Não As     |
| 21/08/2023        |                   |              | 000     |                   | 150,00               | 150,00        | 0000272/1   | Real | Em Aberto | Não Emitido       | Não Ass    |
|                   |                   |              |         |                   |                      |               |             |      |           |                   |            |
|                   |                   |              |         |                   |                      |               |             |      |           | X 1 linha selecie | onada      |

Imagem 6 – Caixa de Seleção

7. Clique em **Ações** (Imagem 7) no canto inferior direito.

| mp | resa: 01 - INDU: | STRIA E COMERCIO P  | EBBIAN LTDA |                                           | Vencimen                 | to: De 13/08/2023 a | té 12/10/2023 |             |      |                 | Access Control   | Pavoriko   |
|----|------------------|---------------------|-------------|-------------------------------------------|--------------------------|---------------------|---------------|-------------|------|-----------------|------------------|------------|
| 1  | Vencimento       | CNPJ/CPF            | Cliente     | Parcela                                   | Tipo de Baixa            | Valor Original      | Valor Líquido | Nota Fiscal | Тіро | Título          | Emissão          | Associação |
|    | 02/10/2023       | 10000               | TEKNISA     | 000                                       |                          | 2.500,00            | 2.500,00      | 0000278/55  | Real | Em Aberto       | Emitido          | Não Assoc  |
| η  | 01/10/2023       | 10000               | TEKNISA     | 000                                       | Cobrança Bancária        | 150,00              | 150,00        | 0000279/55  | Real | Em Aberto       | Emitido          | Não Assoc  |
| 1  | 01/10/2023       | 10000               | TEKNISA     | 000                                       | Cobrança Bancária        | 2.000,00            | 2.000,00      | 0000277/55  | Real | Em Aberto       | Emitido          | Não Assoc  |
|    | 15/09/2023       |                     |             | 000                                       | Cobrança Bancária        | 1.100,00            | 1.100,00      | 0000276/55  | Real | Baixado         | Emitido          | Não Assoc  |
|    | 05/09/2023       |                     |             | 000                                       | Crédito em Conta         | 1.252.068,54        | 1.252.068,54  | 0000127/1   | Real | Em Aberto       | Emitido          | Não Assoc  |
|    | 25/08/2023       |                     |             | 000                                       |                          | 5.750,00            | 5.750,00      | 0000289/1   | Real | Em Aberto       | Não Emitido      | Não Assoc  |
|    | 21/08/2023       |                     |             | 000                                       |                          | 150,00              | 150,00        | 0000272/1   | Real | Em Aberto       | Não Emitido      | Não Assoc  |
|    |                  | uset do Titulos 4   |             | 01/10/2023<br>Volas Ociaital Table 150.00 | - TEKNISA - 150,00 - REC | EITA DE VENDAS      | Total: 0.00   |             |      | )(slog   fauidd | X 1 linha seleci | onada 🗸    |
|    | Ŷ                | uant. de fitulos. r |             |                                           |                          | valor Ajuste        | Iotal. 0,00   |             |      | valor Elquido   | 10tal: 130,00    | Ações      |

#### 8. Selecione Gerar Remessa de Título (Imagem 8).

| Títulos a Re                                                                                                    | eceber/Recebid                                            | os           |         |                   |                     |               |             |      |           | 6              | FIN 2.96.0 |
|----------------------------------------------------------------------------------------------------|-----------------------------------------------------------|--------------|---------|-------------------|---------------------|---------------|-------------|------|-----------|----------------|------------|
| mpresa: 01 - INDUS                                                                                                    | STRIA E COMERCIO                                          | PEBBIAN LTDA |         | Vencimer          | to: De 13/08/2023 a | té 12/10/2023 |             |      |           | Access Control | Pavoit     |
| ✓ Vencimento                                                                                                    | CNPJ/CPF                                                  | Cliente      | Parcela | Tipo de Baixa     | Valor Original      | Valor Líquido | Nota Fiscal | Тіро | Título    | Emissão        | Associaçã  |
| 02/10/2023                                                                                                    | 10000                                                     | TEKNISA      | 000     |                   | 2.500,00            | 2.500,00      | 0000278/55  | Real | Em Aberto | Emitido        | Não Asso   |
| 01/10/2023                                                                                                    | 10000                                                     | TEKNISA      | 000     | Cobrança Bancária | 150,00              | 150,00        | 0000279/55  | Real | Em Aberto | Emitido        | Não Asso   |
| 01/10/2023                                                                                                    | 10000                                                     | TEKNISA      | 000     | Cobrança Bancária | 2.000,00            | 2.000,00      | 0000277/55  | Real | Em Aberto | Emitido        | Não Asso   |
| 15/09/2023                                                                                                    |                                                           |              | 000     | Cobrança Bancária | 1.100,00            | 1.100,00      | 0000276/55  | Real | Baixado   | Emitido        | Não Asso   |
| κções<br>mitir Título<br>ancelar Emissão<br>nviar Título por I<br>lossontor Título<br>jerar Remessa Tí<br>laixar Título<br>ionsultar Contab<br>adastramento A | Título<br>E-mail<br>Itulo<br>ilização Título<br>utomático |              |         |                   | ţ                   |               |             |      |           |                |            |

Imagem 8 – Gerar Remessa de Título

9. Na tela Remessa de Título (Imagem 9) preencha:

|                  |                 |                                     |           |             |                   |          |                |               |             |      |           |                | -                    |
|------------------|-----------------|-------------------------------------|-----------|-------------|-------------------|----------|----------------|---------------|-------------|------|-----------|----------------|----------------------|
| 🔯 ERP            | ×               | +                                   |           |             |                   |          |                |               |             |      |           | ~              |                      |
| - > C 🔒          | apresentacao-pe | ebbianerp.teknisa.com//fin/#/fin_co | ontaReceb | er#rec00001 | _titulos_a_recebe | ir       |                |               |             |      |           | 6 \$           |                      |
| 12/09/2023   0   | Receber/Recebid | los                                 |           |             |                   |          |                |               |             |      |           | Access Control | FIN 5<br>2.96.0 Fave |
|                  |                 |                                     |           |             |                   |          |                |               |             |      |           |                |                      |
| Vencimento       | CNPJ/CPF        | Cliente                             |           | Parcela     | Tipo de Baixa     |          | Valor Original | Valor Líquido | Nota Fiscal | Тіро | Título    | Emissão        | Associa              |
| 02/10/2023       | 10000           | TEKNISA                             |           | 000         |                   |          | 2.500,00       | 2.500,00      | 0000278/55  | Real | Em Aberto | Emitido        | Não Asso             |
| 01/10/2023       | 10000           | TEKNISA                             |           | 000         | Cobrança Banc     | ária     | 150,00         | 150.00        | 0000279/55  | Real | Em Aberto | Emitido        | Não Asso             |
| 01/10/2023       | 10000           | TEKNISA                             |           | 000         | Cobrança Banc     | tária    | 2.000.00       | 2.000,00      | 0000277/55  | Real | Em Aberto | Emitido        | Não Asso             |
| 15/09/2023       |                 |                                     |           | 000         | Cobrança Banc     | tária    | 1.100.00       | 1.100,00      | 0000276/55  | Real | Baixado   | Emitido        | Não Asso             |
|                  |                 |                                     |           |             |                   |          |                |               |             | 100  |           | -              |                      |
| lemessa Títu     | llo             |                                     |           |             |                   |          |                |               |             |      |           |                |                      |
| ipo de Movimento | 0 0             |                                     |           |             |                   |          |                |               |             |      |           |                |                      |
|                  |                 |                                     |           |             |                   |          |                |               |             |      |           |                |                      |
| onta Corrente U  |                 |                                     |           |             |                   |          |                |               |             |      |           |                |                      |
| onta Cobrança    |                 |                                     |           |             |                   |          |                |               |             |      |           |                |                      |
|                  |                 |                                     |           |             |                   |          |                |               |             |      |           |                |                      |
| ipo de Remessa 🛙 | )               |                                     |           |             |                   |          |                |               |             |      |           |                |                      |
| alor 🔓           |                 |                                     |           |             | Ur                | nidade   |                |               |             |      |           |                |                      |
|                  |                 |                                     |           |             | 150,00            | Procurar |                |               |             |      |           |                | (                    |
| Cancelar         |                 |                                     |           |             |                   |          |                |               |             |      |           |                | Confirm              |
|                  |                 |                                     |           |             |                   |          |                |               |             |      |           |                |                      |
|                  |                 |                                     |           |             |                   |          |                |               |             |      |           |                |                      |
| adem 9 -         | - Remess        | sa de Título                        |           |             |                   |          |                |               |             |      |           |                |                      |
| Jen P            | 110111000       |                                     |           |             |                   |          |                |               |             |      |           |                |                      |
|                  |                 |                                     |           |             |                   |          |                |               |             |      |           |                |                      |
| 🕨 Tip            | oo de N         | Novimento;                          |           |             |                   |          |                |               |             |      |           |                |                      |
| Co               | onta Co         | orrente.                            |           |             |                   |          |                |               |             |      |           |                |                      |
| . т:.            |                 |                                     |           |             |                   |          |                |               |             |      |           |                |                      |
| , .II            | oo ae F         | kernessa.                           |           |             |                   |          |                |               |             |      |           |                |                      |
|                  |                 |                                     |           |             |                   |          |                |               |             |      |           |                |                      |
|                  |                 |                                     |           |             |                   |          |                |               |             |      |           |                |                      |

10. Clique em **Confirmar** (Imagem 10) no canto inferior direito.

| *              | ERP                     | ×                   | +                            |                             |                           |                     |                           |        |          | ~                   | - 8 ×                  |
|----------------|-------------------------|---------------------|------------------------------|-----------------------------|---------------------------|---------------------|---------------------------|--------|----------|---------------------|------------------------|
| ÷              | $\rightarrow$ G         | apresentacao-p      | ebbianerp.teknisa.com//fin/# | /fin_contaReceber#rec00001_ | titulos_a_receber         |                     |                           |        |          | 6 \$                | □ 😩 :                  |
| = =            | Títulos                 | a Receber/Recebic   | los                          |                             |                           |                     |                           |        |          | C<br>Access Control | EIN<br>2.96.0 Favorito |
| Emp            | oresa: 01 - 1           | NDUSTRIA E COMERCIC | ) PEBBIAN LTDA               |                             | Vencimen                  | to: De 13/08/2023 a | té 12/10/2023             |        |          |                     |                        |
|                | Vencimer                | to CNPJ/CPF         | Cliente                      | Parcela                     | Tipo de Baixa             | Valor Original      | Valor Líquido Nota Fiscal | Тіро Т | ítulo    | Emissão             | Associação             |
|                | 02/10/202               | 3 10000             | TEKNISA                      | 000                         |                           | 2.500,00            | 2.500,00 0000278/SS       | Real E | m Aberto | Emitido             | Não Assoc              |
|                | 01/10/202               | 3 10000             | TEKNISA                      | 000                         | Cobrança Bancária         | 150,00              | 150,00 0000279/SS         | Real E | m Aberto | Emitido             | Não Assoc              |
|                | 01/10/202               | 3 10000             | TEKNISA                      | 000                         | Cobrança Bancária         | 2.000,00            | 2.000,00 0000277/SS       | Real E | m Aberto | Emitido             | Não Assoc              |
|                | 15/09/202               | 3                   |                              | 000                         | Cobrança Bancária         | 1.100,00            | 1.100,00 0000276/SS       | Real B | aixado   | Emitido             | Não Assoc              |
| Con            | ta Corrente             | 0                   |                              |                             |                           |                     |                           |        |          |                     | ~                      |
| Con            | ta <mark>Cobranç</mark> | a                   |                              |                             |                           |                     |                           |        |          |                     | ×                      |
| Тірс           | de Remes                | 5a O                |                              |                             |                           |                     |                           |        |          |                     | ~                      |
| Valo           | r                       | Ş                   |                              |                             | Unidade<br>150,00 Procura |                     |                           |        |          | <b>)</b>            | 0                      |
| <b>&lt;</b> Ca | incelar                 |                     |                              |                             |                           |                     |                           |        |          |                     | Confirmar              |
|                |                         |                     |                              |                             |                           |                     |                           |        |          |                     |                        |

Imagem 10 - Confirmar

11. Na **tela de confirmação** (Imagem 11) "Remessa Gerada com Sucesso", selecione "OK".

| → C 🛢                           | apresentacao-pe     | bbianerp.teknisa.com// | fin/#/fin_contaRecebe | er#rec00001_                                                                                                    | titulos_a_receber    |                     |               |             |      |              | 6 \$                |                |
|---------------------------------|---------------------|------------------------|-----------------------|----------------------------------------------------------------------------------------------------|----------------------|---------------------|---------------|-------------|------|--------------|---------------------|----------------|
| Títulos a Re<br>12/09/2023   00 | eceber/Recebid      | os                     |                       |                                                                                                    |                      |                     |               |             |      |              | G<br>Access Control | EIN 2.96.0 Env |
| oresa: 01 - INDUS               | STRIA E COMERCIO    | PEBBIAN LTDA           |                       |                                                                                                    | Vencimen             | to: De 13/08/2023 a | té 12/10/2023 |             |      |              |                     |                |
| Vencimento                      | CNPJ/CPF            | Cliente                |                       | Parcela                                                                                                    | Tipo de Baixa        | Valor Original      | Valor Líquido | Nota Fiscal | Тіро | Título       | Emissão             | Associa        |
| 02/10/2023                      | 10000               | TEKNISA                |                       | 000                                                                                                    |                      | 2.500,00            | 2.500,00      | 0000278/55  | Real | Em Aberto    | Emitido             | Não Ass        |
| 01/10/2023                      | 10000               | TEKNISA                |                       | 000                                                                                                    | Cobrança Bancária    | 150,00              | 150,00        | 0000279/55  | Real | Em Aberto    | Emitido             | Não As         |
| 01/10/2023                      | 10000               | TEKNISA                |                       | 000                                                                                                    | Cobrança Bancária    | 2.000,00            | 2.000,00      | 0000277/55  | Real | Em Aberto    | Emitido             | Não As         |
| 15/09/2023                      |                     |                        |                       |                                                                                                    |                      | 10                  | 1,100,00      | 0000276/55  | Real | Baixado      | Emitido             | Não As         |
| 05/09/2023                      |                     |                        |                       | Re                                                                                                    | emessa gerada com si | 100550              | 1.252.068,54  | 0000127/1   | Real | Em Aberto    | Emitido             | Não As         |
| 25/08/2023                      |                     |                        |                       | The second second second second second second second second second second second second second second second se | Serucia com s        | 10                  | 5.750,00      | 0000289/1   | Real | Em Aberto    | Não Emitido         | Não As:        |
| 21/08/2023                      |                     |                        |                       |                                                                                                    | ОК                   | 10                  | 150,00        | 0000272/1   | Real | Em Aberto    | Não Emitido         | Não As         |
|                                 |                     |                        |                       |                                                                                                    |                      |                     |               |             |      |              | × Filtro ap         | licado         |
| Qı                              | uant. de Titulos: O |                        | Valor Original        | Total: 0,00                                                                                                    | 0                    | Valor Ajuste        | lotal: 0,00   |             | _    | Valor Liquid | lo Total: 0,00      |                |
|                                 |                     |                        |                       |                                                                                                    | Adicionar            |                     |               |             |      |              |                     | A              |
| E98501000000                    | 1128.REM            |                        |                       |                                                                                                    |                      |                     |               |             |      |              | Exil                | ir todos       |

Imagem 11 - Tela de Confirmação

A remessa gerada foi salva na pasta de download.

Confira os dados do título selecionado para a geração da remessa para realizar o envio ao banco.